3.2

Antibodies : ผ้สืบค้นสามารถพิมพ์ชื่อ Antibodies ใน้การดับหาลงในช่องดับหา และสามารถเปรียบเทียบได้สงสด 5 Antibodies ในแต่ละครั้ง หลัง จาเลือกเสร็จ ให้กด "Build Panel"

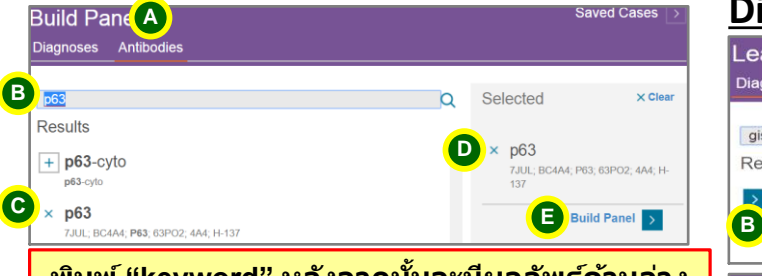

พิมพ์ "keyword" หลังจากนั้นจะมีผลลัพธ์ด้านล่าง ให้ผู้ใช้ง้านคลิ๊กเลือกหัวข้อที่ต้องการให้มาอย่ ์ ทางด้านขวามือ ในหัวข้อ "Selected" หลังจาก เลือก Antibodies ครบแล้วให้คลิ๊ก "Build Panel"

| tibody Panel                             |                 |       |                  |       |                   |       |           |
|------------------------------------------|-----------------|-------|------------------|-------|-------------------|-------|-----------|
| Discrete Diagnosis (1)                   | p63<br>Positive | Cases | S100<br>Positive | Cases | DOG1     Positive | Cases | # of Ref  |
| Adenoma, Canalicular, Salivary Gland     | 67%             | 57    | 100%             | 52    | 0%                | 52    | 2         |
| Discrete Diagnosis (1)                   | p63<br>Positive | Cases | S100<br>Positive | Cases | DOG1<br>Positive  | Cases | # of Ref  |
| Carcinoma, Squamous Cell, Esophagus      | 100%            | 15    | 11%              | 9     | 60%               | 15    | 4         |
| Discrete Diagnosis (9)                   | p63<br>Positive | Cases | S100<br>Positive | Cases | DOG1<br>Positive  | Cases | # of Ref: |
| Chondrosarcoma, NOS                      | 0%              | 3     | 96%              | 215   | 0%                | 3     | 10        |
| Clear Cell Sarcoma                       | 0%              | 10    | 75%              | 165   | 0%                | 7     | 15        |
| Granular Cell Tumor                      | 0%              | 10    | 98%              | 175   | 0%                | 1     | 13        |
| Liposarcoma, Myxoid                      | 0%              | 5     | 94%              | 16    | 0%                | 10    | 4         |
| Malignant Melanoma, Desmoplastic         | 5%              | 20    | 97%              | 253   | 10%               | 10    | 16        |
| Melanoma                                 | 0%              | 15    | 96%              | 914   | 2%                | 132   | 44        |
| Neurilemmoma, NOS                        | 0%              | 20    | 100%             | 239   | 0%                | 113   | 28        |
| Neurofibroma                             | 0%              | 20    | 91%              | 203   | 0%                | 58    |           |
| Peripheral Nerve Sheath Tumor, Malignant | 5%              | 39    | 58%              | 519   | 0%                | 98    | - 25      |

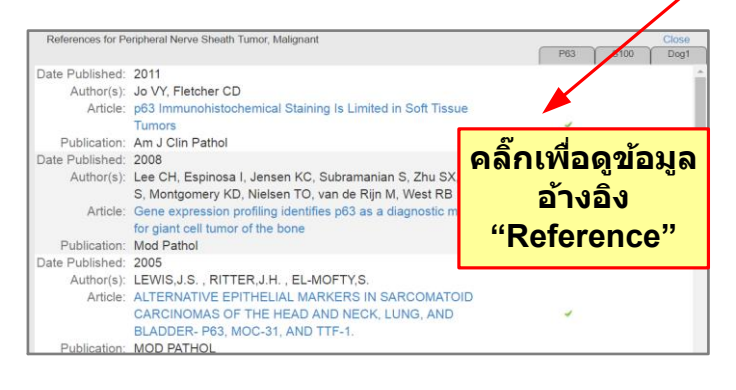

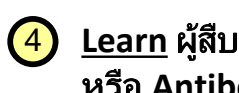

Learn ผัสบค้นสามารถใช้ชื่อ Diagnoses หรือ Antibodies โดยเเลือกอย่างใดอย่าง หนึ่ง เพื่อดรายละเอียด คำอธิบายเรื่องนั้นๆ

### Diagnoses

Learn About พิมพ์ "keyword" หลังจากนั้นจะมี Diagnoses Antibodies ผลลัพธ์ด้้ำนล่าง ให้ผู้ใช้งานคลิ๊ก gist A เลือกหัวข้อที่ต้องการ Results Gastrointestinal stromal tumor (GIST) mal Tumor, Gastrointestinal, Benign; Gastrointestinal Stromal Tumor, Neurofibro tectinal: Clet Matachalic Stromal Tumor Epitholicid Castroinfordinal: Stromal Tumor Extranscriptortinal: Castro al Tumor (GIST) Gastrointestinal Stromal Tumor (GIST) Small Intestine: Gastrointestinal Stromal Tumor Stomach Learn About Dx Group Gastrointestinal stromal tumor (GIST) Discrete Diagnosis Group All Articles (156) Stromal Tumor, Gastrointestinal, Benign Date Published: 2015 Gastrointestinal Stromal Tumor Author(s): Endo M. de Graaff MA. Ingram Neurofibromatorie Associated DR Lim S Lev DC Brigire-de Stromal Sarcoma, Gastrointestina Bruiin IH, Somaiah N, Boyée JV Gist Metastatic Lazar A.I. Nielsen TO Stromal Tumor, Epithelioid, Gastrointestina Article: NY-ESO-1 (CTAG1B) Stromal Tumor Extragastrointestinal expression in mesenchy Gastrointestinal Stromal Tumor (GIST) Gastrointestinal Stromal Tumor (GIST) Small Publication: Mod Pathol Intestine Date Published: 2015 Gastrointestinal Stromal Tumor, Stomach Author(s): Miettinen M, McCue PA Sarlomo-Rikala M. Biernat W Sort by ABC ~ | Positivity All Aptibodios Czapiewski P. Kopczynski J. Antibody Staining Pattern Pos Cas Thompson LD, Lasota J, Wang CD138 100 4 Cytoplasm and Z. Fetsch JE membrane Article: Sox10-A Marker for Not Only Nesti 99% 177 Schwannian and Melanocyti EGER Membrane 96% 79 looplasme But Also

### Antibodies

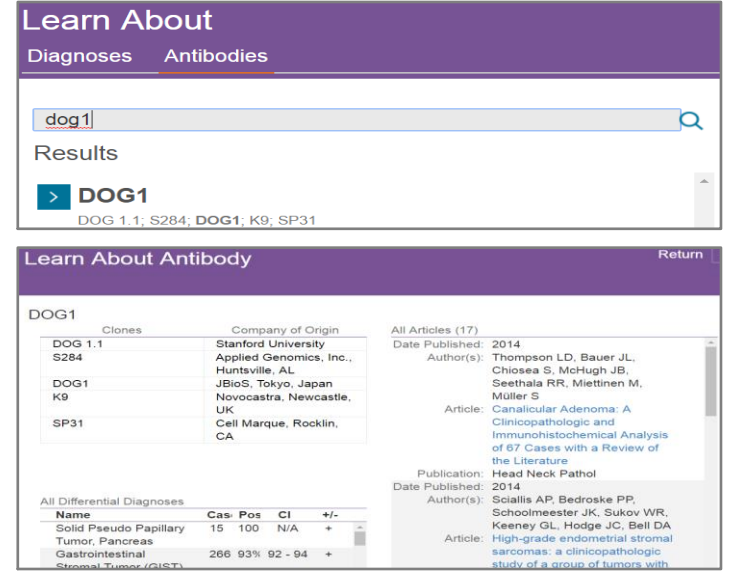

# <u>ค่มือการใช้งาน</u>

## **ImmunoQuery**<sup>®</sup>

### <mark>้ ฐานข้อมูลสืบค้นทางด้านอิมมโนพยาธิวิทยา</mark>

evidence-based decision support system for immunohistochemistry เป็นผู้เชี่ยวชาญ และระบบสนับสนุนการ ตัดสินใจตามหลักฐานเชิงประจักษ์ ของอิมมโนพยาธิวิทยา

### **Backed by Industry Experts**

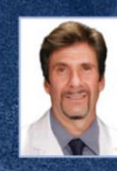

Features

Panel

Mahul Amin M.D. Genitourinan Bruce Wenio M.D. Head & Neck Lester Thompson, M.D., Head & Neck, Endocrine Jeff Medeiros, M.D., Lymphoma Angelica Putnam M.D. Pediatri tine M.D. Pediatri Cyril Fisher M.D. D.Sc. Soft Tissue Cesar Moran M.D. Thoracin Kathryn Foucar, M.D., Blood & Bone Marros Marisa Rose Nucci, M.D., Gynecolog

Dennis M. Frisman, M.D. ate Medical Edito

Esther Oliva M.D. Gynecology

View More

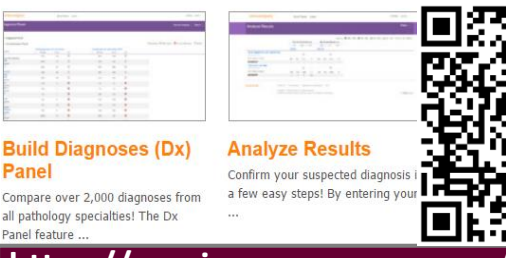

https://app.immunoquery.com/ authenticate.go?vendor id=Amirsys IP Authentication&group id=Thammasat University

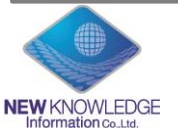

New Knowledge Information Co.,Ltd. Contact: Mr. Krairerk S. Tel: 02-184-5964 / 085-9109105 E-mail: krairerk.s@newknowledgeinfo.com,

New Knowledge Information Co.,Ltd.

Contact: Mr. Krairerk S.

Tel: 02-184-5964 / 085-9109105 E-mail: krairerk.s@newknowledgeinfo.com, patcharasiri.s@newknowledgeinfo.com

### าเว็บไซต์ตกมะบพทย์

### มหาวิทยาลัยธรรมศาสตร์ http://med.tu.ac.th/webmed/ ให้เข้าไปหาที่หัวข้อ "ฐานข้อมูลทาง http://med.tu.ac.th/webmed/

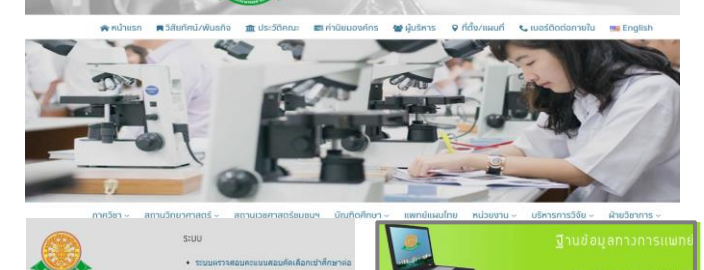

หมายเหตุ :

- การเข้าใช้งานผ่านวง IP Address/ Wifi ของโรงพยาบาล

ExpertPath<sup>®</sup>

ImmunoOuerv®

### สำหรับข้อมูลจะมี 2 ประเภท คือ Build Panel & Learn

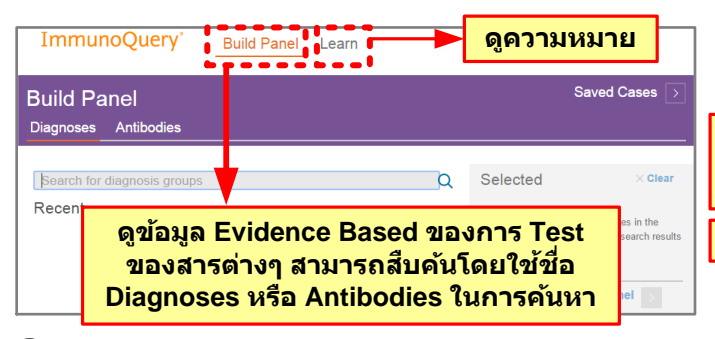

Build Panel ผู้สืบค้นสามารถใช้ชื่อ Diagnoses หรือ Antibodies โดยเลือกอย่างใดอย่างหนึ่ง เพื่อ สืบค้นหาข้อมูลของการ Test สารต่างๆ จาก หลักฐาน เพื่อนำมาเปรียบเทียบ วิเคราะห์วินิจฉัย ข้อมูล

New Knowledge Information Co.,Ltd. patcharasiri.s@newknowledgeinfo.com

### Diagnoses : ผู้สืบค้นสามารถพิมพ์ชื่อ Diagnoses ในการค้นหาลงในช่องค้นหา และสามารถ เปรียบเทียบได้สูงสุด 3 Diagnoses ในแต่ละครั้ง หลังจาเลือกเสร็จให้กด "Build Panel"

3.1

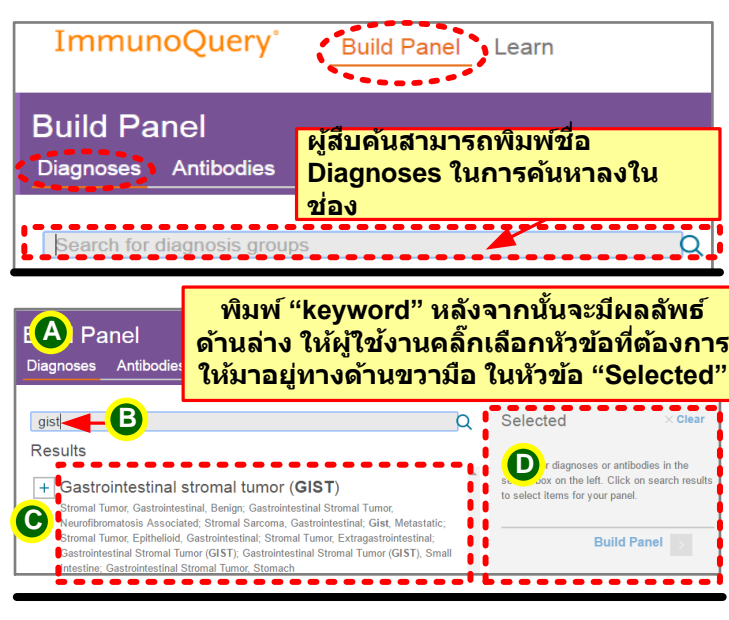

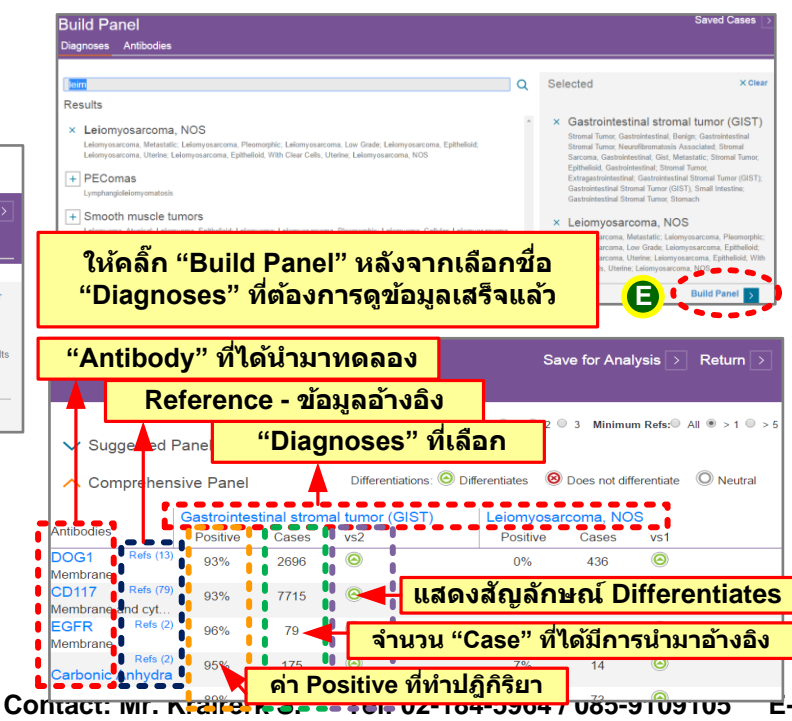

### Suggested Panel : แนะนำสาร Antibody ที่ควร จะใช้ในการทำ Test กับ Diagnoses เรื่องนั้นๆ

| Diagn                        | nosis F                  | Panel                   |                              |                        |               | Save              | for Ana                        | lysis >                             | Return >    |
|------------------------------|--------------------------|-------------------------|------------------------------|------------------------|---------------|-------------------|--------------------------------|-------------------------------------|-------------|
| 🗸 Sug                        | gested F                 | Panel                   | 3                            | Si                     | nsitivity:® 1 | ● 2 ● 3           | 3 Minimu                       | m Refs: All                         | ● > 1 ○ > 5 |
| - Con                        | prehens                  | sive Panel              |                              | Differentiations:      | Differentiate | s 🛞 D             | oes not dif                    | ferentiate                          | O Neutral   |
| Antibodies                   |                          | Gastrointes<br>Positive | tinal strom                  | al tumor (GIST)<br>vs2 | Leion<br>Pos  | nyosarco<br>itive | o <mark>ma, NC</mark><br>Cases | S<br>vs1                            |             |
| DOG1                         | Refs (13)                | 93%                     | 2696                         | 0                      | 0             | %                 | 436                            | 0                                   |             |
| CD117                        | Refs (79)                | 93%                     | 7715                         | 0                      | 3             | %                 | 618                            | Θ                                   |             |
| Carbonic /                   | ^า ที่ใ                  | น้ำมา ไ                 | <mark>Fest</mark> ø          | ้าวยกัน                |               |                   |                                |                                     |             |
| Antibod                      | gested Pa<br>lies > Rese | anel<br>Gastr           | rointestinal s               | stromal tumor (GIST)   |               | Sen:              | sitivity                       | :• 1 .eiomyosar                     | coma, NOS   |
| DOG1 > Exclude A > Reference | ntibody<br>is (10)       | 939<br>2696<br>Memb     | % Positive<br>Cases<br>prane |                        |               |                   | (                              | 0% Positiv<br>436 Cases<br>Membrane | ve          |
| Desmin<br>> Exclude A        | ntibody                  | 8%<br>3764<br>Sutop     | Positive<br>Cases            |                        |               |                   | •                              | 70% Posit                           | live        |

### การดูผล Analysis ให้ไปคลิ๊กที่ "Save for Analysis"

| Diagnosis Panel                                                         |                                                | Save for Analysis > Ruturn >                                         |  |  |  |  |
|-------------------------------------------------------------------------|------------------------------------------------|----------------------------------------------------------------------|--|--|--|--|
| ∧ Suggested<br>Antibodies ><br>Reset                                    | Panel<br>Gastrointestinal stromal tumor (GIST) | ensitivity: 1 © 2 © 3 Minimum Refs: All *>1 ©>5                      |  |  |  |  |
| DOG1 <ul> <li>Exclude Antibody</li> <li>References (10)</li> </ul>      | 93% Positive<br>2696 Cases<br>Membrane         | <ul> <li>0% Positive</li> <li>436 Cases</li> <li>Membrane</li> </ul> |  |  |  |  |
| <ul> <li>&gt; Exclude Antibody</li> <li>&gt; References (10)</li> </ul> | 2696 Cases<br>Membrane                         | 436 Cases<br>Membrane                                                |  |  |  |  |

#### เลือกวันที่ของข้อมูลที่จะเข้าไปดูข้อมูล Analysis โดย คลิ๊กที่ "Analyze Results"

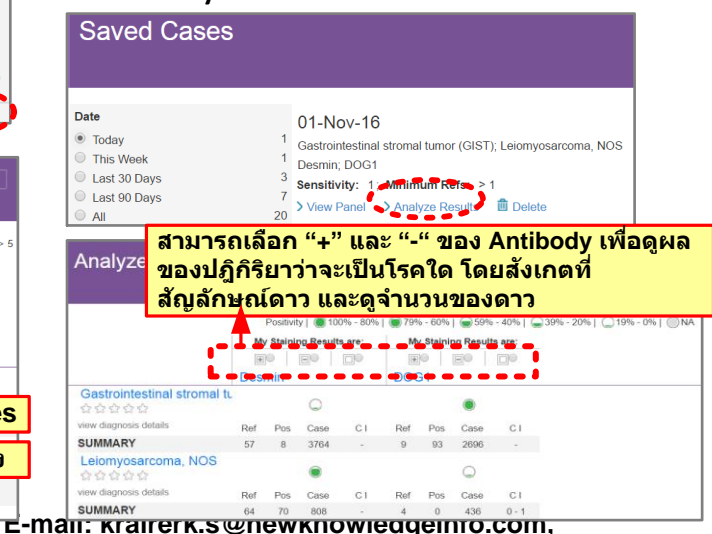